## **G-Suite Service**

## **Change G-Suite Amont**

1. Log in with your account and click on "Google Service".

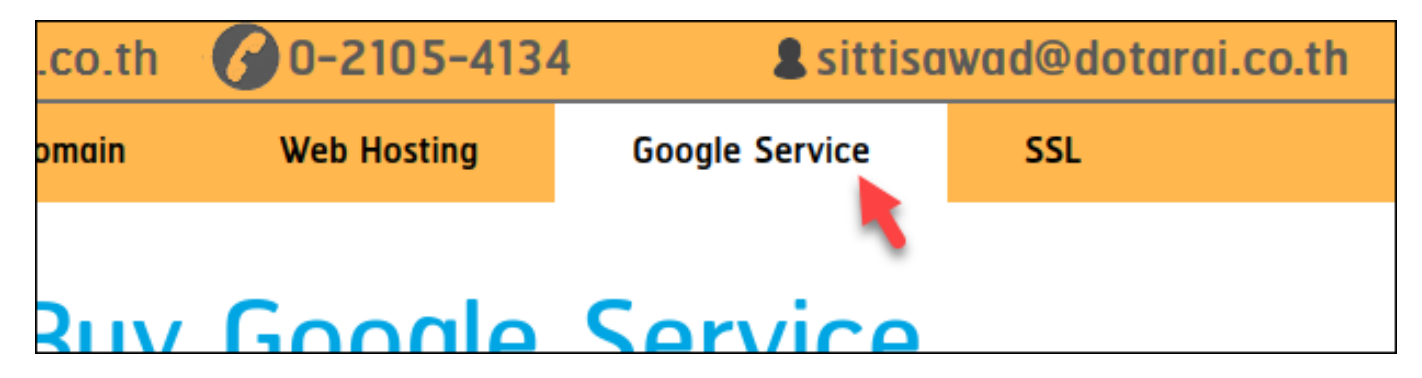

2. Click on "Google Service" on the left side menu.

| Google Service       | ex. dotarai.in.th            |
|----------------------|------------------------------|
|                      | Administrator: admin         |
| Buy Google Service   | จำนวนบัญชี: 20 x 2,449 = 48, |
| Renew Google Service | Confirm                      |

3. Click on the "Change" button.

| Administrator       | Expiry Date | Account |              |
|---------------------|-------------|---------|--------------|
| admin@dotarai.com   | 06/04/2021  | 20      | Change Renew |
| ▼ of 1 Page Size 10 | •           |         |              |

4. Change the package to "Change G Suite account amount" and change account.

| ate | Remaining day(s) | Package                             | Account |
|-----|------------------|-------------------------------------|---------|
| 121 | 364              | Change G Suite Basic Account Amount | 25      |
| •   | Page 1 🔻 of      | 1 Page Size 10 🔻 Total 1 Record     |         |

5. Click on the "Next" button.

Γ

## **G-Suite Service**

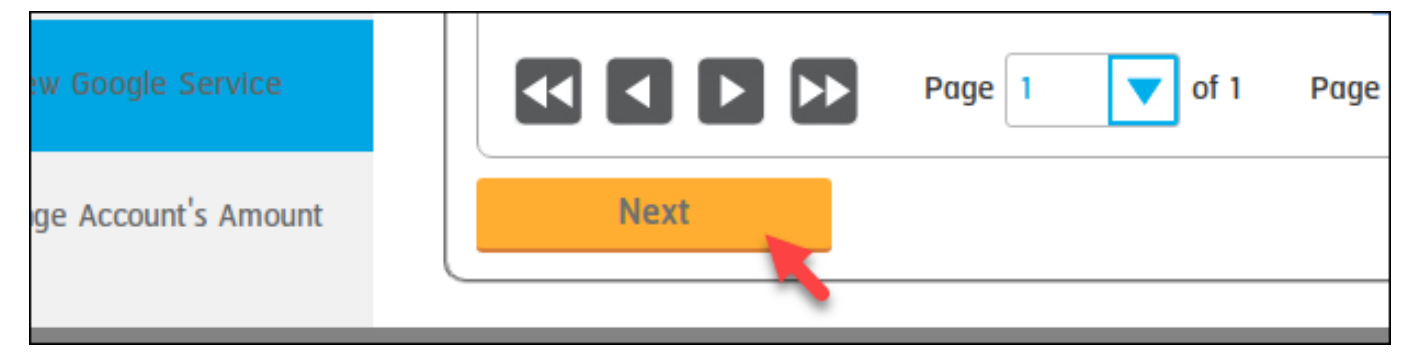

6. Click on the "Next" button.

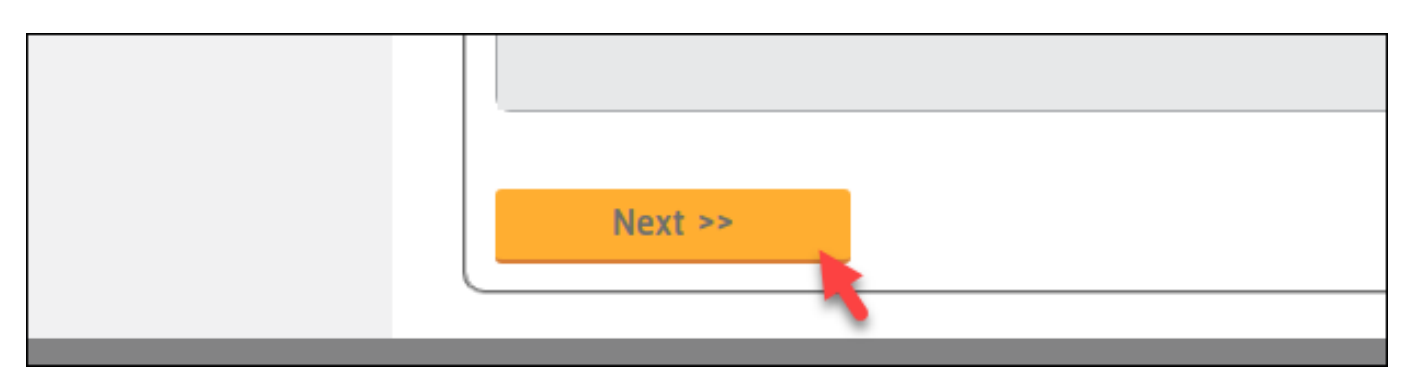

7. Select payment method and accept the term of services then click on the "Confirm Order".

| 15104104 | ชำระเงินโดย โอนผ่านธนาคาร 🔻                                         |
|----------|---------------------------------------------------------------------|
|          | *กรณีมีการหักภาษี ณ ที่จ่าย กรุณาเลือกการชำระเงินแบบ "โอนฝานธนาการ" |
|          | ได้อ่านและยอมรับข้อตกลงการจดทะเบียนดอทอะไร                          |
|          | กลับ ยืนยันการสั่งซื้อ                                              |

Unique solution ID: #1111 Author: n/a Last update: 2020-05-04 12:17